# SZOOVE Global Data eSIM

# USER GUIDE / 用户指南

# Contents

Introduction
IPhone eSIM Guide

3. Android eSIM Guide

4. Hong Kong / Taiwan Registration Guide

5. Self Troubleshooting Guide

6. 请在安装之前阅读
7. iPhone eSIM 指南
8. Android eSIM 指南
9. 香港和台湾实名登记数据指南
10. 故障排除指南

# INTRODUCTION

PLEASE READ BEFORE YOU BEGIN

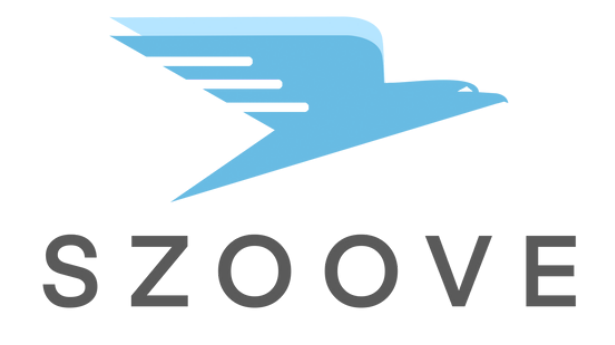

INSTALLATION + ACTIVATION Please see eSIM Guides on how to install eSIM & activate data

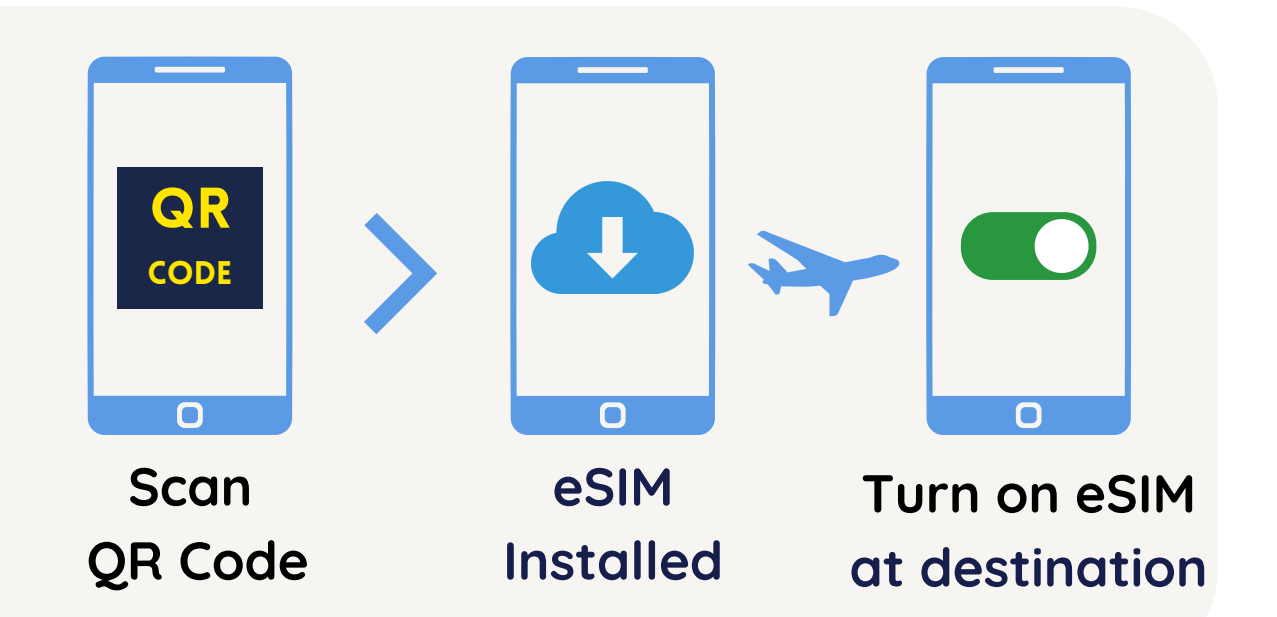

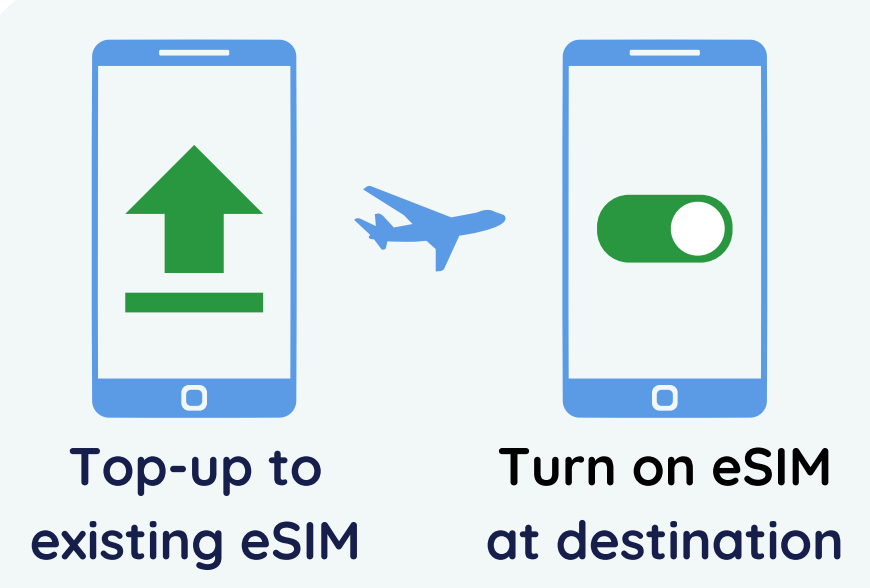

### **TOP-UP for future use**

Our eSIM is reusable for 5 years and covers 140+ countries.

You can self top-up other data plans via this url https://bit.ly/m/szoove

### How to find your eSIM ICCID

iPhone:1. Turn ON eSIM2. Go to Settings >

Samsung: Go to Settings > Connections > SIM manager > eSIM > More information

General > About 3. Look for eSIM ICCID 4. Turn OFF eSIM

Other Android Phones: Go to SIM card page, click on eSIM information.

### Visiting Hong Kong & Taiwan

As per latest local regulations, registration is required before you can use mobile data in HK or Taiwan (Registration guide on page 4). Registration not needed for other countries.

### **Customer Support**

We have included a Self-Troubleshooting Guide that will resolve most issues.

For further assistance, contact us on Shopee Chat or WhatsApp (<u>https://bit.ly/m/szoove</u>)

# IPHONE ESIM GUIDE STEP 1: INSTALL ESIM

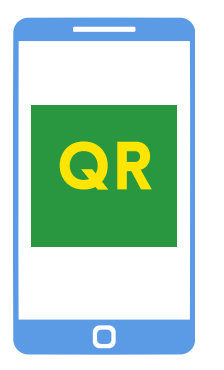

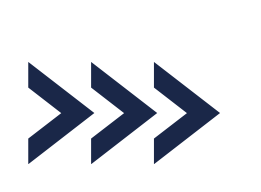

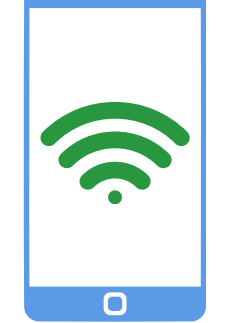

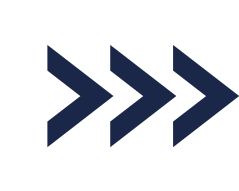

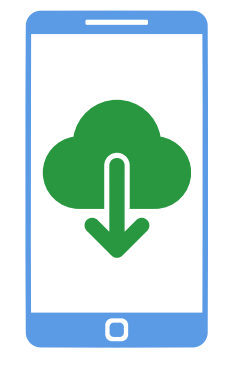

Scan eSIM QR Code (Internet required)

If you are at the destination, data plan will auto-trigger.

If you are not at the destination, eSIM might show 'Activating' for a long time, then show "Unable to Activate eSIM". That is NORMAL eSIM installed under Settings > Mobile Data

> Proceed to Step 2

### TAKE NOTE

- If prompted during installation, choose Primary SIM. Not to worry this can be edited later.
- You can reinstall our eSIM up to 10 times on the same device but cannot transfer to other devices.

## **STEP 2: ACTIVATE DATA ON IPHONE**

When at destination, follow below steps A to D
If your iPhone has Auto Data Switching setting, SWITCH
OFF so it doesn't use other SIMs for data roaming

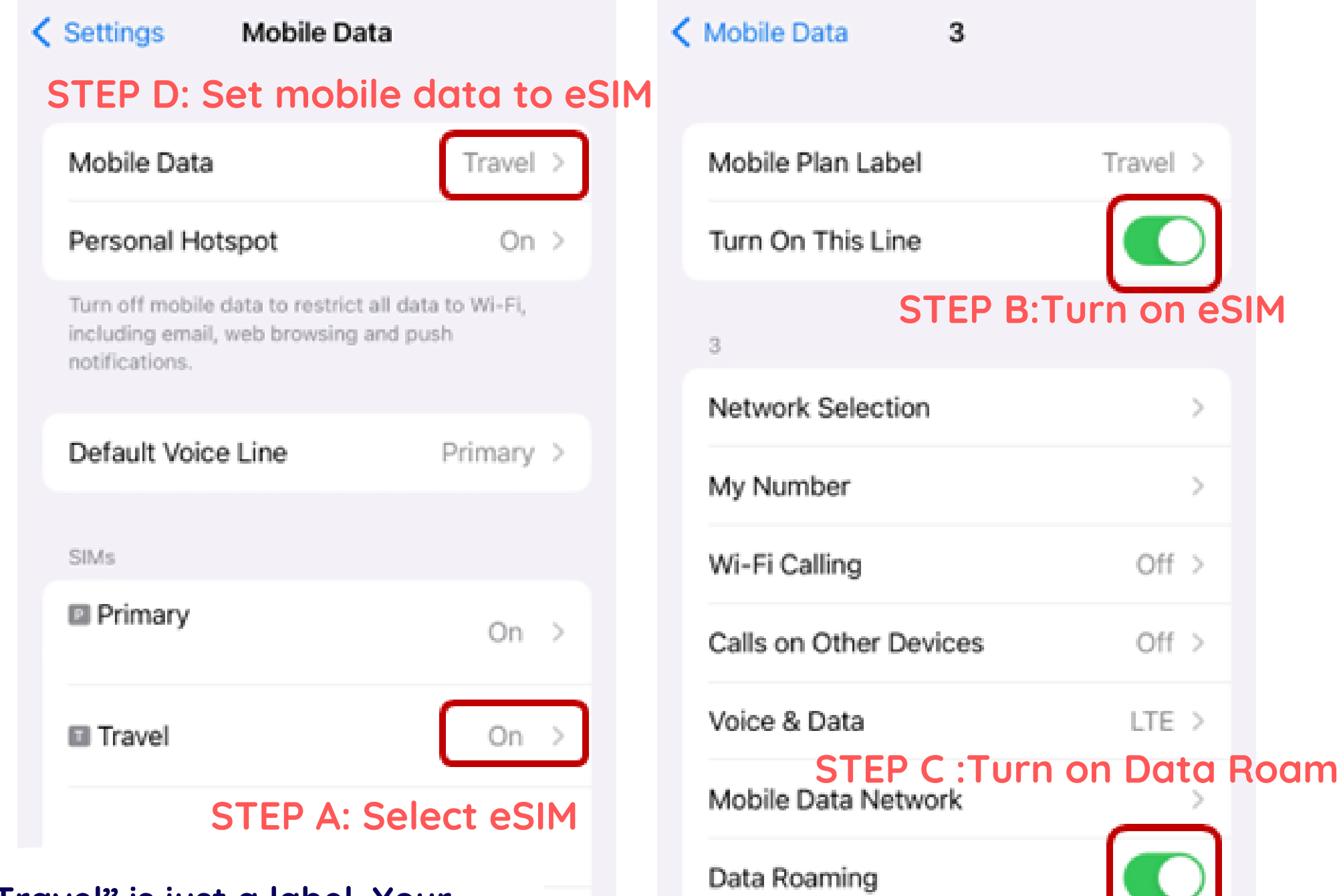

Page2

"Travel" is just a label. Your iPhone may have auto-assigned a different name to the eSIM

# **ANDROID ESIM GUIDE STEP 1: INSTALL ESIM**

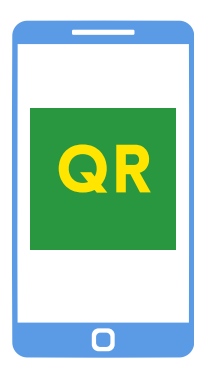

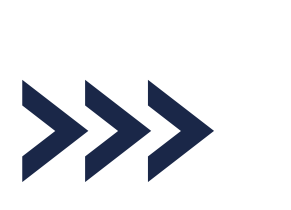

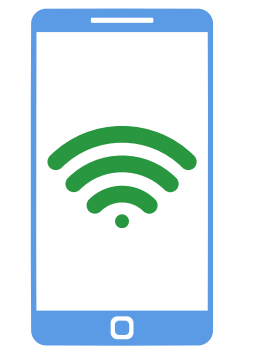

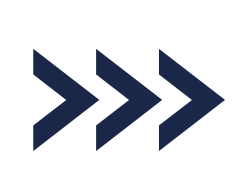

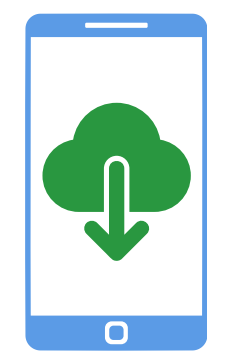

Scan eSIM QR Code (Internet required)

If you are at the destination, data plan will auto-trigger.

eSIM installed. **Proceed to Step 2** 

If you are not at the destination, data plan will not auto-trigger.

### TAKE NOTE

You can reinstall our eSIM up to 10 times on the same device but cannot transfer to other devices.

## **STEP 2: ACTIVATE DATA ON ANDROID**

1. When at destination, follow below steps A to D. Screenshot may look different depending on Android Version

10:44 🗸 🗸 🔹

#### SIM manager <

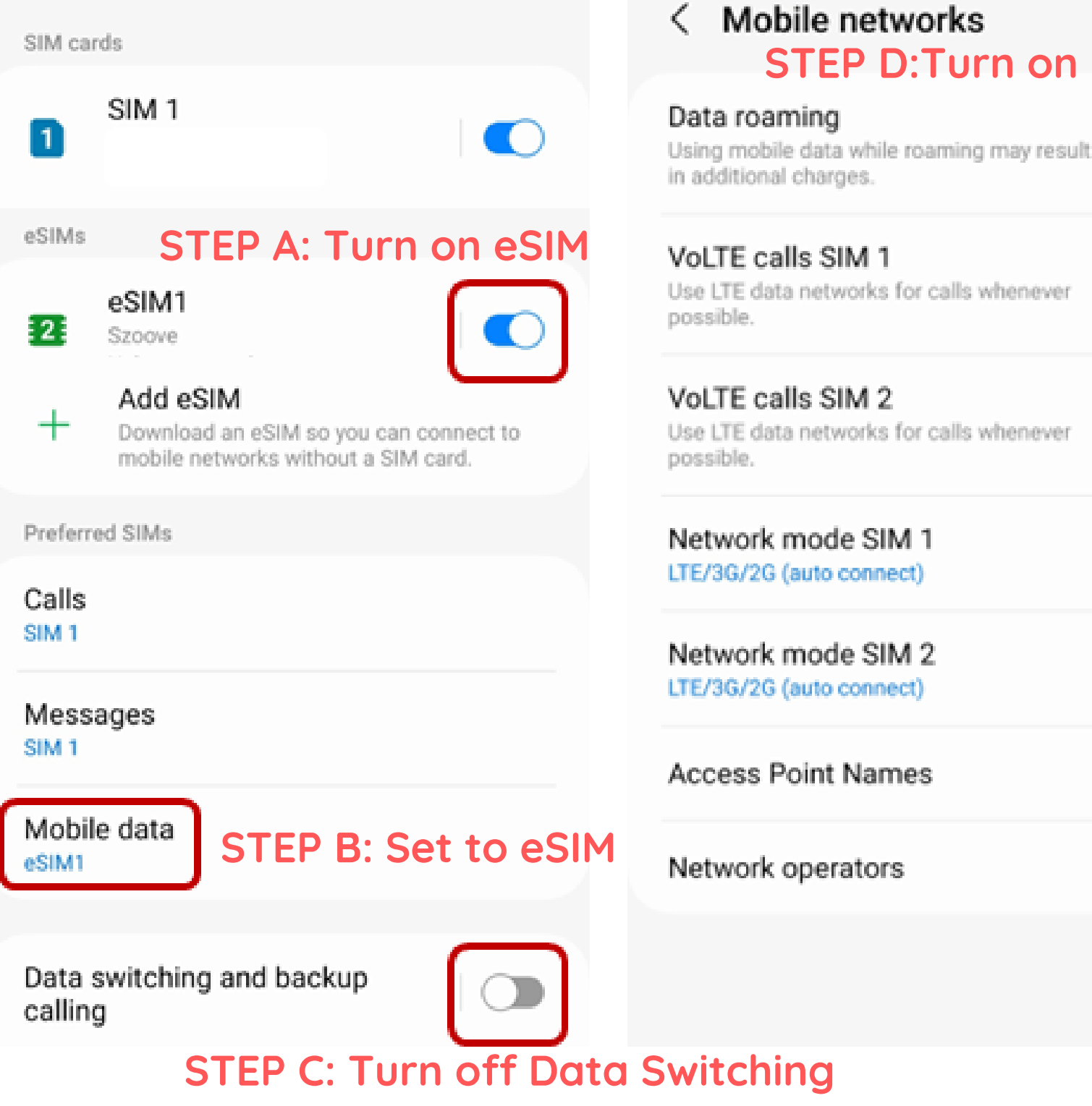

🗑 🔍 話 네 네 70% 🏻

### Mobile networks **STEP D: Turn on Data Roam**

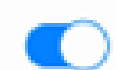

Use LTE data networks for calls whenever

Use LTE data networks for calls whenever

Network mode SIM 1

Network mode SIM 2

Access Point Names

Page 3

### REAL NAME REGISTRATION GUIDE FOR HONG KONG & TAIWAN DATA

# Contact information Contact

Information please at least input one

**Email Address** 

your email

**Mobile Phone Number** 

your own mobile number

Card Mandatory

ICCID(Only 10 ICCIDs can be bound to one person)

### 8985234

refer to eSIM QR code picture for the remaining ICCID numbers

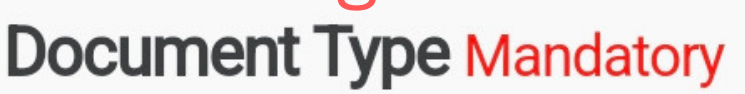

Passport Passport

I do not hold a Hong Kong Identity Card.

I have not used other identification documents for real-name registration of CMLink.

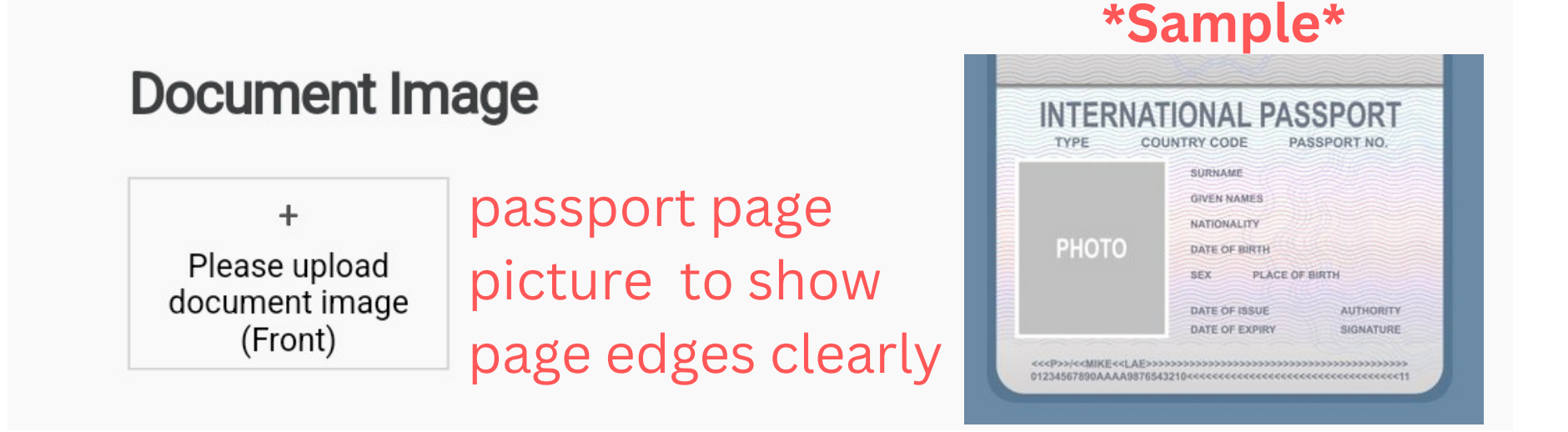

Click **Continue**, don't edit anything on the 2nd page. **Submit** if all ok.

# **SELF-TROUBLESHOOT**

HK and Taiwan visitors: You need to do Real Name Registration. Refer to your order details.

Method 1: Check that only our eSIM is ON, all other SIM cards are OFF. Restart phone.

Method 2 : Check phone settings

- eSIM is selected for Mobile Data
- eSIM data roaming turned ON

Data Roaming

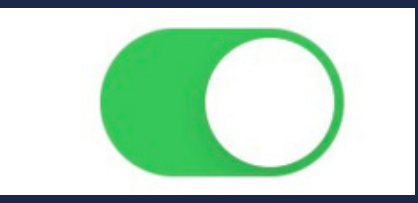

Method 3 : Manually search/connect to another telco. Wait at least 5mins for eSIM to connect.

Method 4 : Delete eSIM and reinstall (9 times max)

### FACING SLOW SPEED?

Method 5: ON Airplane mode, wait 1 min and turn OFF

Method 3: See above

Method 6 : Switch 5G to 4G/LTE \*If you're using unlimited data plan, slow speed may be because you have exceeded the daily high-speed threshold

If the above methods didn't help, contact us via 1. Shopee Chat or https://bit.ly/m/szoove 2. WhatsApp / SMS to +65 9009 3747

# 请在安装之前阅读

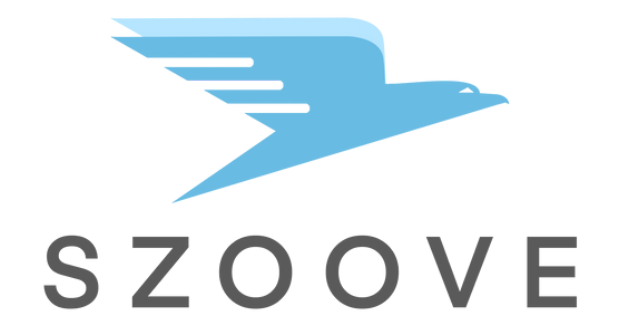

安装 + 激活

请查看eSIM指南, 了解如何安装eSIM 和激活数据

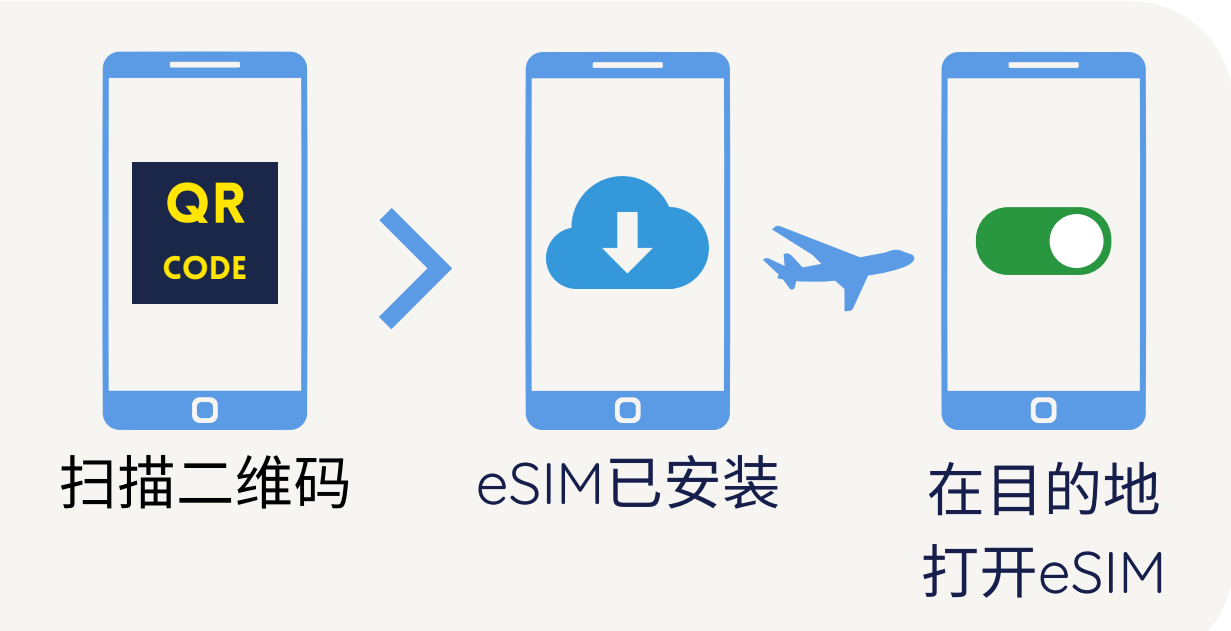

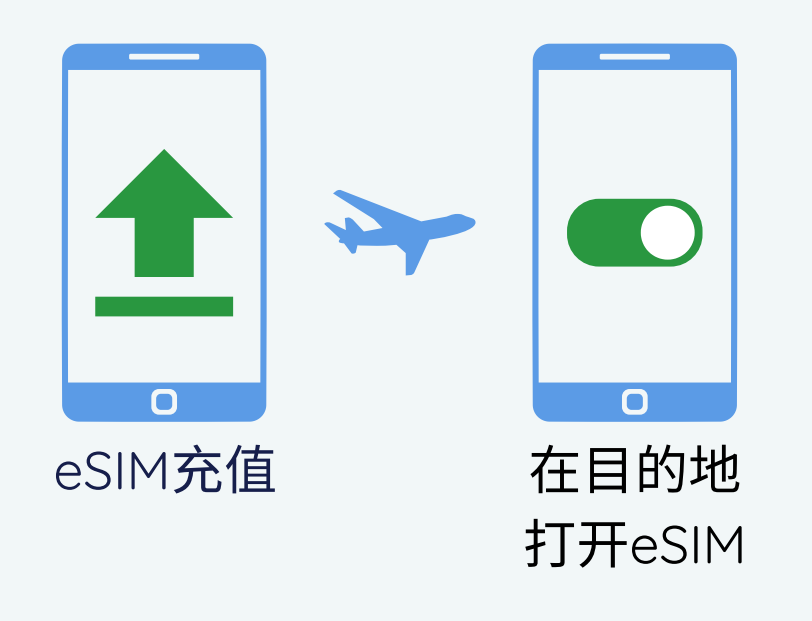

### 如何充值

我们的eSIM可重复使用5年,覆 盖140多个国家

您可以通过此网址自助充值其他 数据套餐 https://bit.ly/m/szoove

### 如何找到您的eSIM的ICCID

### iPhone:

1.打开eSIM 2.进入设置 >通用 > 关于本机 3.查找eSIM的ICCID 4.关闭eSIM

Samsung: 前往设置 > 连接 > SIM管理器 > eSIM > 更多信息

**其他Android手机**:前往SIM卡 设置页面,点击eSIM信息

### 前往香港和台湾的请注意

根据最新的地方法规,在您在香港或台湾使用移动数据之 前,需要进行注册(请参考第9页的注册指南)。其他国 家无需注册。

### 客户服务

我们提供了一个自助排除故障指南,可以解决大多数问题。

如需进一步帮助,请通过WhatsApp联系我们 (<u>https://bit.ly/m/szoove</u>)

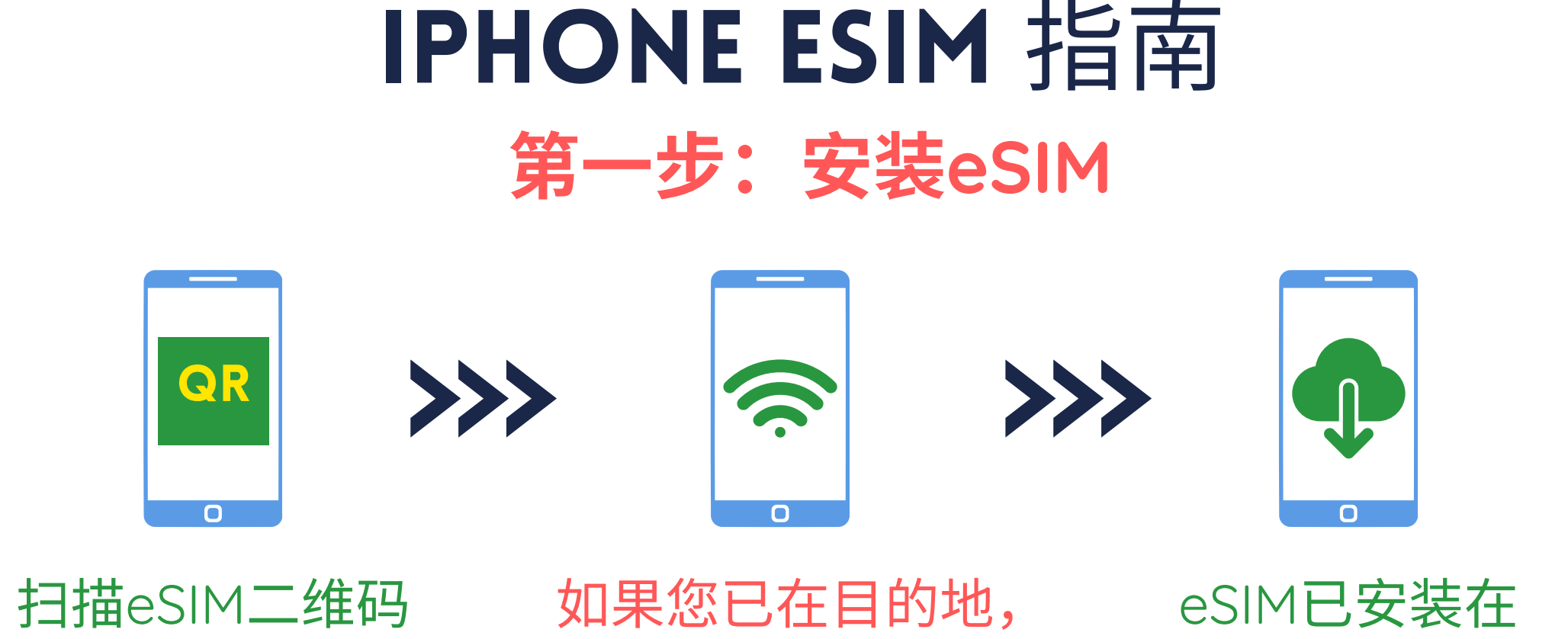

(需要互联网连接) 数据套餐将自动激活。 设置 > 移动数据下

### 注意

1.您不在目的地,套餐不会激活。eSIM可能会长时间显 示"激活中",后显示"无法激活eSIM"。这是正常现象。 2.在安装过程中,如果出现选择SIM卡的提示,请选择主 要SIM卡,不用担心,稍后可以进行编辑。 3.您可以在同一设备上重新安装我们的eSIM最多10次,但 不能转移到其他设备

## 第二步: 在iPhone上激活数据

1. 当您到了地点,请按照以下步骤1到4进行操作 2.如果您的iPhone具有自动数据切换设置,请关闭该设置,以免 在数据漫游时使用其他SIM卡

| Settings Mobile D<br>4. 将移动数                                                      | ata<br>(据设置为e                       | SIM |
|-----------------------------------------------------------------------------------|-------------------------------------|-----|
| Mobile Data                                                                       | Travel                              | >   |
| Personal Hotspot                                                                  | On                                  | >   |
| Turn off mobile data to restric<br>including email, web browsin<br>notifications. | ct all data to Wi-Fi,<br>g and push |     |
| Default Voice Line                                                                | Primary                             | >   |
| SIMs                                                                              |                                     |     |
| Primary<br>+65 9851 6852                                                          | On                                  | >   |
| Travel                                                                            | On                                  | >   |
|                                                                                   | 1 洗择രSI                             | Μ   |

| Mobile Data 3                 |           |  |  |
|-------------------------------|-----------|--|--|
| Mobile Plan Label             | Travel >  |  |  |
| Turn On This Line             |           |  |  |
| 3                             | 2. 打开eSIM |  |  |
| Network Selection             | >         |  |  |
| My Number                     | >         |  |  |
| Wi-Fi Calling                 | Off >     |  |  |
| Calls on Other Devices        | Off >     |  |  |
| Voice & Data                  | LTE >     |  |  |
| Mobile Data Network 3. 打开数据漫游 |           |  |  |
| Data Roaming                  |           |  |  |

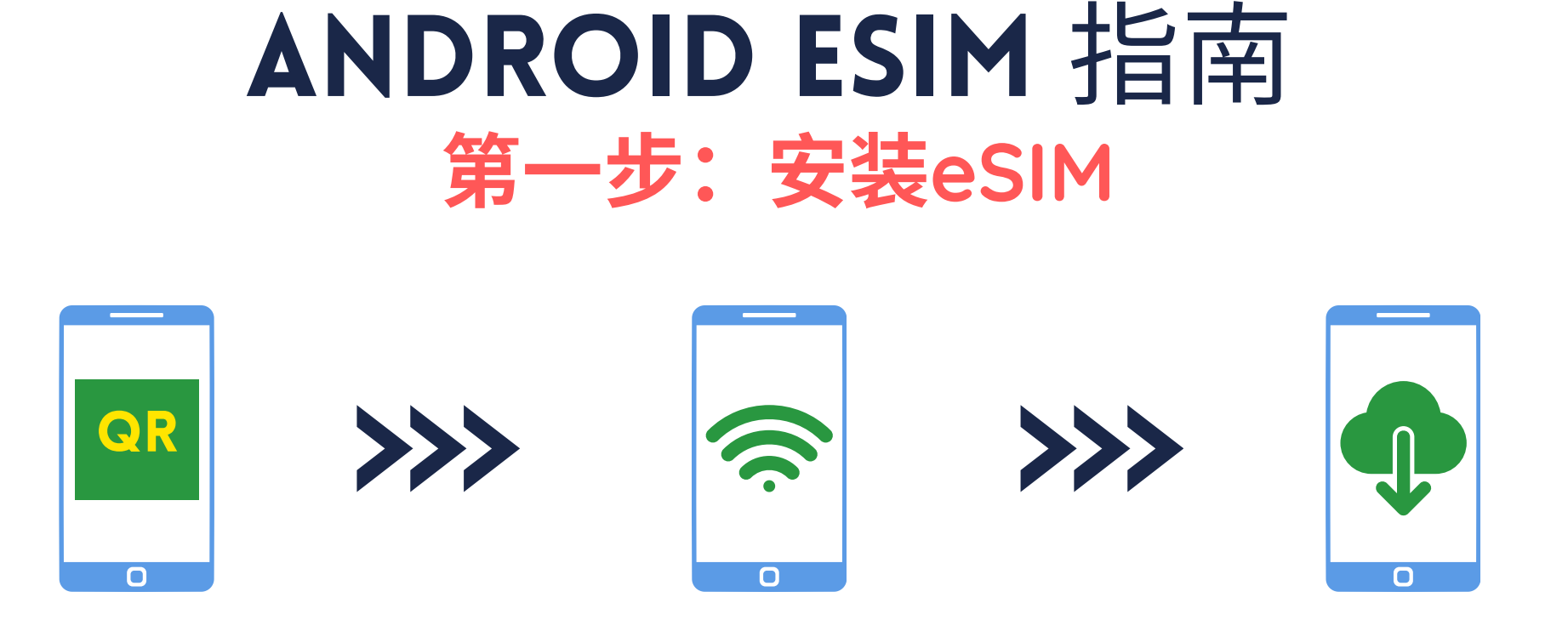

扫描eSIM二维码

如果您在目的地, (需要互联网连接) 数据套餐将自动激活。

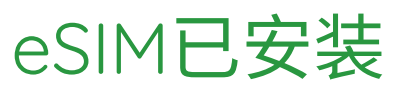

### 注意

1. 您不在目的地, 套餐不会激活。

2.您可以在同一设备上重新安装我们的eSIM最多10次,但不 能转移到其他设备

## 第二步:在ANDROID上激活数据

当在套餐覆盖国家时,请按照以下步骤1到4进行操作。截图可能因 Android版本不同而有所差异。

### < SIM manager

SIM cards SIM 1 1 1. 打开eSIM eSIMs eSIM1 2 Szoove Add eSIM +Download an eSIM so you can connect to mobile networks without a SIM card. Preferred SIMs Calls SIM 1 Messages SIM 1 2. 将移动数据设置为eSIM Mobile data eSIM1 Data switching and backup calling 3. 关闭自动数据切换

10:44 🗸 🗸 🤘

#### Mobile networks <

#### Data roaming

Using mobile data while roaming may result in additional charges.

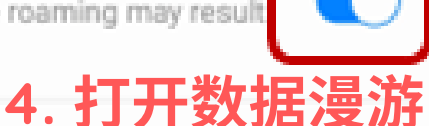

### VoLTE calls SIM 1

Use LTE data networks for calls whenever possible.

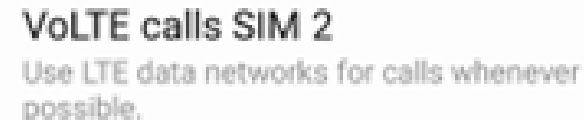

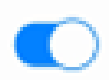

Network mode SIM 1 LTE/3G/2G (auto connect)

Network mode SIM 2 LTE/3G/2G (auto connect)

Access Point Names

Network operators

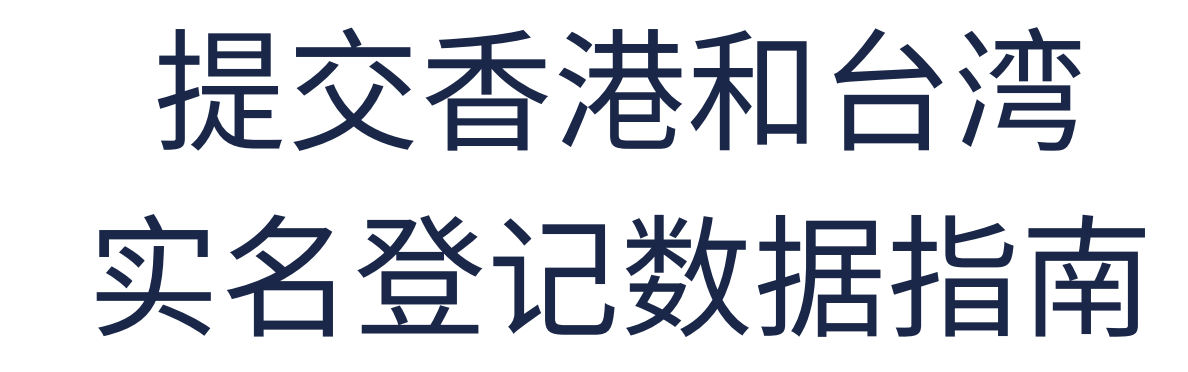

## Contact information Contact

Information please at least input one

**Email Address** 

您的电子邮件

**Mobile Phone Number** 

Country Country Phone Number

您自己的手机号码

Card Mandatory

ICCID(Only 10 ICCIDs can be bound to one person)

8985234\_\_\_\_\_\_+ 在二维码图片中找到的剩余ICCID号码

**Document Type Mandatory** 

Passport 护照

I do not hold a Hong Kong Identity Card.

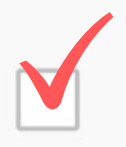

I have not used other identification documents for real-name registration of CMLink.

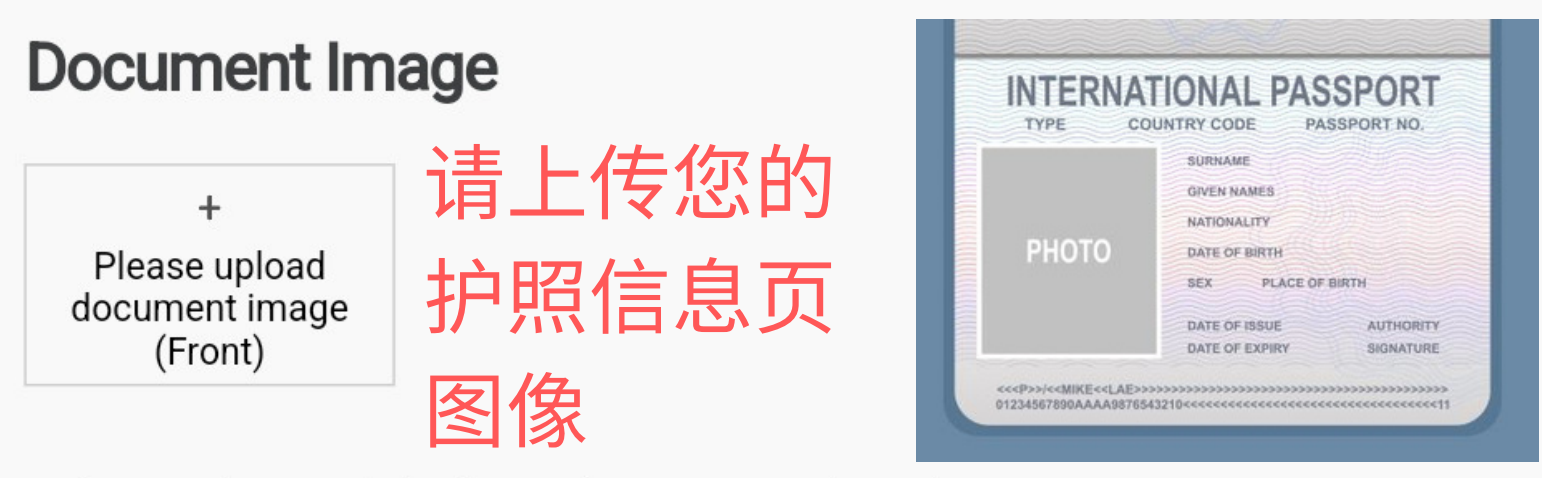

- 1. Please use the original identification document to complete real-name registration.
- 2. For passport, please upload the whole photo page, including the code at the bottom, without any cover.
- 3. When taking picture, avoid obstructions, reflections and shadows.
- 4. Please don't hold the identification document by hand, but place them on a flat surface to take picture.

Page 9

5. Upload image in JPG/PNG/BMP/TIFF format. Maximum file size: 10MB.

## 点击继续,然后在下一页上验证信息。 如果一切正常,请提交。

# 故障排除指南

香港、台湾游客:需要实名登记。请参阅您的 订单详细信息

方法1:我们的eSIM卡处于开启状态,其他所有SIM 卡处于关闭状态。重启手机。

- 方法2: 检查手机设置
- 选择eSIM卡作为移动数据的使用卡
- 开启eSIM卡的数据漫游功能

Data Roaming

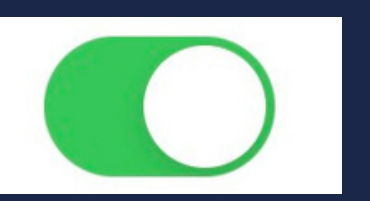

方法3:手动连接到其他电信服务提供商。等待至 少5分钟让eSIM连接。

方法4:删除eSIM卡,扫描并重新安装(最多9次)

# 遇到速度慢的问题? 方法5:开启飞行模式,等待一分钟后关闭

## 方法3: 请往上看

方法6: 切换5G至4G/LTE,重新启动手机。 \*如果您使用无限数据套餐,速度慢可能是因为已 超过高速阈值。

如果以上都没解决问题,请通与我们联系:

- 访问链接 https://bit.ly/m/szoove
- WhatsApp / 短信 至 +65 9009 3747

Page 10